## Reactive SLAs Tab - Add Building(s) to a **Reactive Task**

💾 Wed, Jan 17, 2024 🛛 🖿 Contract Actions

## 1. Click on the Reactive SLAs tab.

| Work Order Types, Sub Work Order Types & Equipment/Service Types |                     |                     |              |            |            |                |                 |                     |          |
|------------------------------------------------------------------|---------------------|---------------------|--------------|------------|------------|----------------|-----------------|---------------------|----------|
| WO Type                                                          | Sub WO Type         | Task Type           | Op SLA       | Non-Op SLA | Op Fix SLA | Non-Op Fix SLA | Op Temp Fix SLA | Non-Op Temp Fix SLA | Priority |
| RETAIL                                                           |                     |                     | 4 Working Ho | Not Set    | Not Set    | Not Set        | Not Set         | Not Set             | Not Set  |
| RETAIL                                                           | Photography         |                     | 4 Working Ho | Not Set    | Not Set    | Not Set        | Not Set         | Not Set             | Not Set  |
| RETAIL                                                           | Photography         | Camera Display      | 4 Working Ho | Not Set    | Not Set    | Not Set        | 2 Working Hours | Not Set             | Not Set  |
| RETAIL                                                           | Photography         | Equipment           | 4 Working Ho | Not Set    | Not Set    | Not Set        | Not Set         | Not Set             | Not Set  |
| RETAIL                                                           | Retail Selling Aids |                     | 4 Working Ho | Not Set    | Not Set    | Not Set        | Not Set         | Not Set             | Not Set  |
| RETAIL                                                           | Retail Selling Aids | Customer BMI Scales | 4 Working Ho | Not Set    | Not Set    | Not Set        | Not Set         | Not Set             | Not Set  |
| RETAIL                                                           | Retail Selling Aids | Footfall Counters   | 4 Working Ho | Not Set    | Not Set    | Not Set        | Not Set         | Not Set             | Not Set  |
| RETAIL                                                           | Retail Selling Aids | Price Strips        | 4 Working Ho | Not Set    | Not Set    | Not Set        | Not Set         | Not Set             | Not Set  |

| Buildings |            |              |               |            |            |              |            |            |                | C               | hange Building SLA | s |
|-----------|------------|--------------|---------------|------------|------------|--------------|------------|------------|----------------|-----------------|--------------------|---|
| Number    | Client     | Status       | Name 🔺        | Start Date | End Date   | Op SLA       | Non-Op SLA | Op Fix SLA | Non-Op Fix SLA | Op Temp Fix SLA | Non-Op Temp Fix    | 4 |
| Filter    | Filter     | Filter       | Filter        |            |            |              |            |            |                |                 |                    | Ч |
| 553       | Dr Explain | Trading      | ALDERSHOT     | 01/08/2014 | 31/07/2015 | 4 Working Ho | Not Set    | Not Set    | Not Set        | 2 Working Hours | Not Set            |   |
| 55320     | Dr Explain | Trading      | Aldershot PFS | 01/08/2014 | 31/07/2015 | 4 Working Ho | Not Set    | Not Set    | Not Set        | 2 Working Hours | Not Set            |   |
| 555       | Dr Explain | Trading      | BACUP         | 01/08/2014 | 31/07/2015 | 4 Working Ho | Not Set    | Not Set    | Not Set        | 2 Working Hours | Not Set            |   |
| 573       | Dr Explain | Trading      | BARGOED       | 01/08/2014 | 31/07/2015 | 4 Working Ho | Not Set    | Not Set    | Not Set        | 2 Working Hours | Not Set            |   |
| 57320     | Dr Explain | Trading      | BARGOED PFS   | 01/08/2014 | 31/07/2015 | 4 Working Ho | Not Set    | Not Set    | Not Set        | 2 Working Hours | Not Set            |   |
| 628       | Dr Explain | Trading      | BEDFORD       | 01/08/2014 | 31/07/2015 | 4 Working Ho | Not Set    | Not Set    | Not Set        | 2 Working Hours | Not Set            |   |
| 62820     | Dr Explain | Trading      | BEDFORD PFS   | 01/08/2014 | 31/07/2015 | 4 Working Ho | Not Set    | Not Set    | Not Set        | 2 Working Hours | Not Set            |   |
| 478       | Dr Explain | Not Occupied | BIRTLEY       | 01/08/2014 | 31/07/2015 | 4 Working Ho | Not Set    | Not Set    | Not Set        | 2 Working Hours | Not Set            |   |
| 567       | Dr Explain | Trading      | BLAYDON       | 25/08/2014 | 31/07/2015 | 4 Working Ho | Not Set    | Not Set    | Not Set        | 2 Working Hours | Not Set            | - |
| •         |            |              |               |            |            |              |            |            |                |                 | E.                 |   |

2. Click on the Actions button and this menu will be displayed:

| Та | sk Types                                 |  |  |  |  |  |  |
|----|------------------------------------------|--|--|--|--|--|--|
|    | Add Task Type(s)                         |  |  |  |  |  |  |
|    | Change Task Type SLAs                    |  |  |  |  |  |  |
|    | Copy Task Type SLAs To Task Type(s)      |  |  |  |  |  |  |
|    | Change Task Type Notes                   |  |  |  |  |  |  |
|    | Remove Task(s)                           |  |  |  |  |  |  |
| Bu | ildings                                  |  |  |  |  |  |  |
|    | Add Building(s) to Task Type(s)          |  |  |  |  |  |  |
|    | Copy Task Type Buildings To Task Type(s) |  |  |  |  |  |  |
|    | Remove Building(s) from Task Type(s)     |  |  |  |  |  |  |

3. Click Add Building(s) to Task Type(s). This window will the open:

| Add Building(s) |                                                                                                  |              |                 |  |  |  |  |  |
|-----------------|--------------------------------------------------------------------------------------------------|--------------|-----------------|--|--|--|--|--|
| Ad              | Add Building(s) Bulk Select All Clear All Select All Filter Clear All Filter Select Not Filtered |              |                 |  |  |  |  |  |
|                 | Building Known As                                                                                | Building No. | Building Name   |  |  |  |  |  |
|                 | Filter                                                                                           | Filter       | Filter          |  |  |  |  |  |
|                 | (142) - ABBEYDALE                                                                                | 142          | ABBEYDALE       |  |  |  |  |  |
|                 | (14230) - ABBEYDALE IP                                                                           | 14230        | ABBEYDALE IP    |  |  |  |  |  |
|                 | (160) - ABERDEEN                                                                                 | 160          | ABERDEEN        |  |  |  |  |  |
|                 | (16020) - ABERDEEN PFS                                                                           | 16020        | ABERDEEN PFS    |  |  |  |  |  |
|                 | (240) - ABERYSTWYTH                                                                              | 240          | ABERYSTWYTH     |  |  |  |  |  |
|                 | (24020) - ABERYSTWYTH PFS                                                                        | 24020        | ABERYSTWYTH PFS |  |  |  |  |  |
|                 | (507) - ACCRINGTON                                                                               | 507          | ACCRINGTON      |  |  |  |  |  |
|                 | (230) - ACOMB                                                                                    | 230          | ACOMB           |  |  |  |  |  |
|                 | (302) - ACTON                                                                                    | 302          | ACTON           |  |  |  |  |  |
|                 | (161) - AIRDRIE                                                                                  | 161          | AIRDRIE         |  |  |  |  |  |
|                 | (16120) - AIRDRIE PFS                                                                            | 16120        | AIRDRIE PFS     |  |  |  |  |  |
|                 | (553) - ALDERSHOT                                                                                | 553          | ALDERSHOT       |  |  |  |  |  |
|                 | m                                                                                                |              | •               |  |  |  |  |  |
| 11              | 58 available items, 1158 filtered items, 0 selected items                                        |              |                 |  |  |  |  |  |
|                 |                                                                                                  |              | OK Cancel       |  |  |  |  |  |

4. From here Users can perform various activities including Bulk Select, Select All, Clear All, Select All Filtered, Clear All Filtered and Select Not Filtered.

5. Use the Select All or Clear All buttons to select/deselect the entire list.

6. If the User has filtered the list of Buildings, clicking on the Select All Filtered or Clear All Filtered will select/deselect all of the filtered Buildings.

7. Selecting all the Buildings not filtered can be done by clicking on the Select Not Filtered button.

8. Alternatively each Building can be selected individually by clicking on the tick box on the left hand side of the window.

9. Click here for further information on bulk importing of Buildings.

10. Once a list of Buildings has been selected this window will then open:

| Add Building(s)                      |
|--------------------------------------|
| •••••••••••••••••••••••••••••••••••• |
| Find                                 |
| OK Cancel                            |

11. From here the User can add which task types they would like the Buildings selected to be applied to. Tick all the Task Types that these Buildings apply to and click OK.

12. Upon clicking on the OK button the Reason for Contract Change window will open

13. Confirming the reason for the contract change will add the selected Buildings to the selected task(s).

Online URL: https://ostarasystems.knowledgebase.co/article.php?id=224